## Tempus

# Kurtezanyarî li ser Tempus Home'ê

### Têkeve Tempus'ê

- Biçe bo <u>tempushome.se</u> an jî sepana Tempus Hemma (för föräldrar) Ev sepan (App) li <u>Google Play</u> û <u>App Store</u> heye
- 2. Location û Provider xwe bibijêre
- 3. Bi rêya BankID an sîstemên din ên têketina nav sîstemê, têkeve
- 4. Adresa Emailê û hejmara telefona xwe eger tunene, binivîse
- 5. Adresa Emaila xwe piştrast bike

(Eger pirsgirêkek hebû digel Pêşdibistanî an dibistana zarokê xwe bikeve têkiliyê)

### Eyarkirina Bernameyê/Betlaniyê

#### Rûpela Webê (Webpage)

- 1. Li ser Schedule/on leave klîk bike
- 2. Saetan di xaneyên nivîsê da tijî bike, wek mînak "6.35 16:45" an jî "635 1645"
  - a. Eger zarok hin saet di heyama rojê da dabeş kirine, li ser + klîk bike
  - b. Eger zarok di betlaniyê da ye, li xaneya nivîsê klîk bike û **On leave** bibijêre
- 3. Eger pêwîst e zanyariyên mayî tijî bike
- 4. Ji bo kopîkirina bernameya hefteyekê li ser **Copy ...** klîk bike

Ji bo wergirtina zanyariyên zêdetir derbarê çawaniya eyarkirina ddemajoyê, dikarî li ser Nîşanpirsa şîn li kuncika aliyê rastê ya jor klîk bikî.

#### Sepan (App)

- 1. Li ser bişkoka şîn a Zêdekirinê (+) li xwarê aliyê rastê klîk bike
- 2. Schedule multiple an jî New leave bibijêre
- 3. Rojan bibijêre
- 4. Zarok bibijêre û bernameyê lê zêde bike
- 5. Eger pêwîst e zanyariyên mayî tijî bike
- 6. Her wiha tu dikarî li ser rojeke taybet di overview'ê da tep bikî da ku bername an dema bêhnvedanê were zêdekirin
- 7. Ji bo kopîkirina bernameya heyî, dewsa vî karî Copy weeks bibijêre

### Ragihandina Amadenebûnê

#### Rûpela Webê (Webpage)

- 1. Eger zarokek nikare li gorî bernameyê beşdarî dibistanê bibe, **Report absence** bibijêre
- 2. Bibijêre ku rapor ji bo kîjan zarokî ye

## **Tempus**

- 3. Rojê(rojan) di salnameyê da bibijêre
- 4. Beşek ji rojekê an tevahiya rojê bibijêre
- 5. Eger pêwîst e li ser "Dipejirînim ku zanyariyên jorê li Tempus'ê bên hilgirtin" tep bike
- 6. Li ser bişkoka **Report absence** klîk bike

#### Sepan

- 1. Li ser bişkoka şîn a Zêdehiyê (+) li kuncika xwarê aliyê rastê tep bike
- 2. New absence bibijêre
- 3. Bibijêre ku rapor ji bo kîjan zarokî ye
- 4. Rojê(rojan) di salnameyê da bibijêre
- 5. Beşek ji rojekê an tevahiya rojê bibijêre
- 6. Eger pêwîst e li ser "Dipejirînim ku zanyariyên jorê li Tempus'ê bên hilgirtin" tep bike
- 7. Li ser bişkoka **Report absence** tep bike

### Ciyawaziya Betlanî û Amadenebûnê

**On leave** divê demekê were bikaranîn ku zarok hewcetî bi amadebûna li wek mînak Pêşdibistanî an dibistanê tunebe, ji ber ku biryar e kesekî din çavdêriya zarok bike an jî malbat biçe betlaniyê.

**Absence** divê demekê were bikaranîn ku zarok biryar e biçe Pêşdibistanî an Dibistanê, lê wek mînak ji ber serdana bo bijîşk an nexweşiyê nikare vî karî bike.